# 660RTK 使用说明

#### 前言

660RTK 是一款内置 4G 和 CORS 服务的手持式 RTK 定位终端,采用高精度 RTK 模组,支持 GPS,北斗,伽利略、QZSS 等卫星导航系统 L1 或 L1+L5 信号接收,RTK 固定解状态定位精度可以达到 1-2 厘米,适用于精确测量场合。660RTK 同时具有气压温度计,三轴电子罗盘以及三轴加速度计等传感器。

660RTK 为行业应用优化设计,有采点找点,共享 AB 点,地形测量,网格植树,打点测面积,环绕面积,直线曲线长度等功能。内置 WGS84、北京 54、西安 80、UTM、MGRS、等上百种坐标系,还支持同时设置三套自定义坐标系。

| 前言 | 1             |
|----|---------------|
| -, | 单频 660RTK 介绍3 |
| Ξ, | 双频 660RTK 介绍4 |
| Ξ, | 查看 RTK 差分状态5  |
|    | 1. 差分状态及精度说明5 |
|    | 2. 主界面查看差分状态5 |
| 四、 | 专业测量功能7       |
|    | 1. 采点找点       |
|    | 2. 共享 AB 点    |
|    | 3. 测量地形       |
|    | 4. 测量面积       |
|    | 5. 测量长度10     |
| 五、 | 数据导入导出11      |
| 六、 | 坐标系设置11       |
| t. | 蓝牙用途12        |
| Л. | USB 用途15      |
| 九、 | 流量卡实名认证15     |
| +. | 差分服务购买19      |

# 目录

# 一、单频 660RTK 介绍

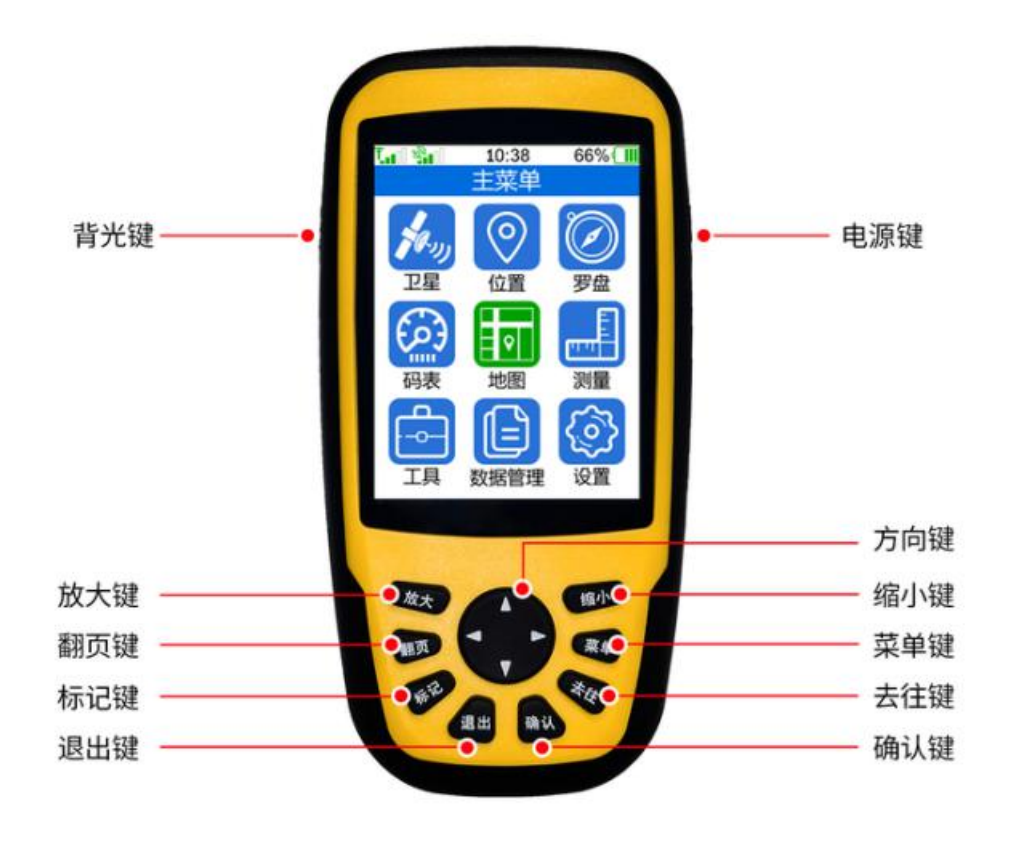

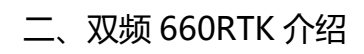

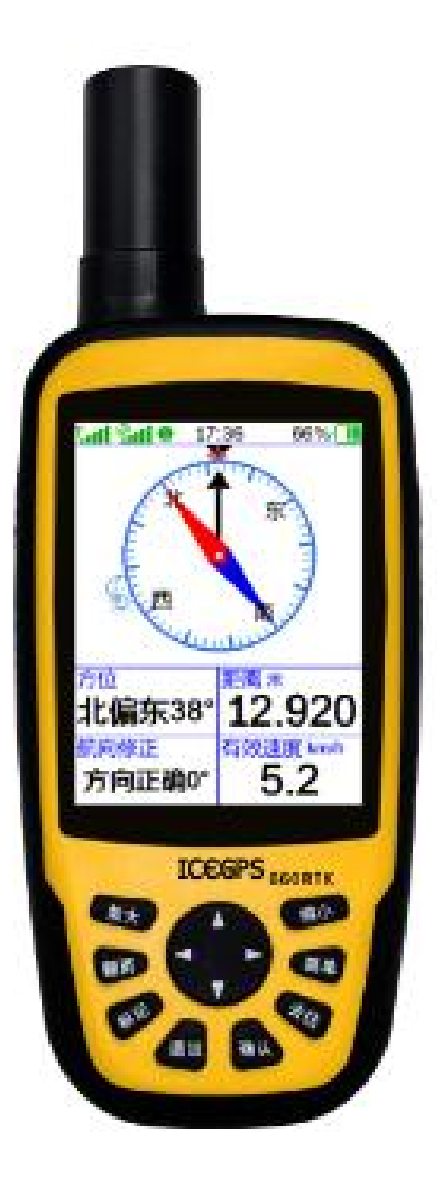

### 三、查看 RTK 差分状态

- 1. 差分状态及精度说明
- ①未定 设备未收星

②单点 是观测到的卫星可数大于或者等于四颗但没有获得基准站的信息(定位精度为米级)

- ③伪距 是已经连接基准站并且进行了数据通讯,通过测距码获得的坐标 (定位精度米级)
- ④浮动 是已经连接基准站并且进行数据通讯,通过载波获得坐标位置,但未解算出固定的
- 坐标值 (定位精度米级或分米级)

⑤固定 是解算出固定坐标值 (定位精度厘米级)

2. 主界面查看差分状态

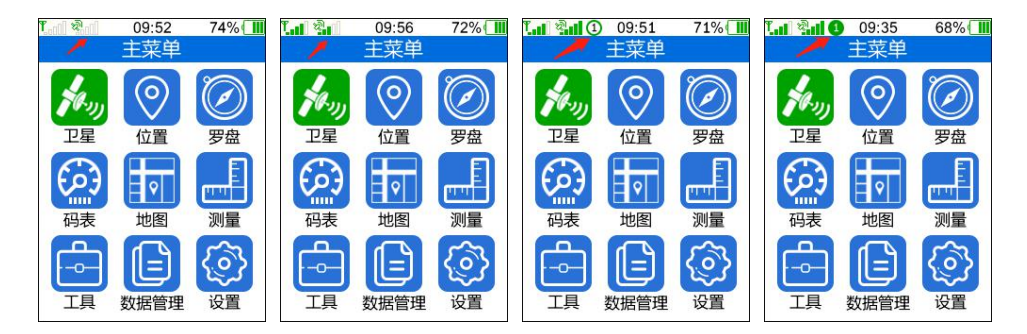

- 图一: 未收到卫星信号
- 图二: 收到卫星信号, 但并未开始差分
- 图三:设备开始差分,但并未到达固定解
- 图四: 设备进入固定解

|   | 信号强度 | 说明          |
|---|------|-------------|
| 1 | att  |             |
|   | 1000 |             |
| 2 |      | 四格信号        |
| 3 | 4.   | 三格信号        |
| 4 |      | 二格信号, 3D 定位 |
| 5 |      | 一格信号, 2D 定位 |

| 6 | 12512 | 尚未定位 |
|---|-------|------|
|---|-------|------|

|   | 差分状态 | 说明 |
|---|------|----|
| 1 | 1    | 差分 |
| 2 | 8    | 固定 |

3. 卫星功能中查看差分以及卫星状态

| Ŧ, | ના જોતાં 🤇 | 09:35    | 68% 🔳 | T      | 09:36   | 65%   | 2   |      | 10:13  | 77%    | WT                                                                                                    | 2     | 09:34   | 68%       |
|----|------------|----------|-------|--------|---------|-------|-----|------|--------|--------|----------------------------------------------------------------------------------------------------|-------|---------|-----------|
|    |            | 主菜单      |       | P      | 星(1/4)  |       |     | 믿    | 星(1/4) |        | a de la composición de la composición de la composición de la composición de la composición de la composición de | - P   | 星(1/4)  |           |
| 1  | I,         |          |       | 状态 未定  | 精度 0.   | .00 m | 状态  | 单点   | 精度     | 5.16 m | 状态                                                                                                    | 伪距    | 精度      | 3.75 m    |
|    | (V.V)      | $\nabla$ |       | 主坐标 经经 | 韦度-度    | 1     | 主坐杭 | 经纬   | 渡-度    |        | 主坐                                                                                                    | 标经    | 制度-度    | 0.<br>- 2 |
|    | 卫星         | 位置       | 罗盘    | E 000  | .00000  | )000° | E   | 114. | 2435   | 9570   | )°E                                                                                                    | 114   | .2435   | 53856°    |
|    | 6          |          | E     | N 00.  | .00000  | )000° | Ν   | 22.  | 7047   | 3990   | )°N                                                                                                    | 22    | .7047   | '1569°    |
|    |            | E 🛛      |       | U      | 0.0     | 000m  | U   |      | 70     | .842r  | ηU                                                                                                    |       | 67      | .563m     |
|    | 码表         | 地图       | 测量    | 次坐标 北京 | <b></b> | )     | 次坐标 | 1 北京 | ₹54    |        | 次坐                                                                                                    | 标北    | <b></b> |           |
| 6  | A          |          | 532   | 01 165 | 5882.1  | 41 Y  | 20  | 216  | 713.   | 488 `  | Y 2                                                                                                    | 0 216 | 5707.   | 563 Y     |
|    |            |          | 22    | 0000   | 0.000   | 00 X  | 2   | 2514 | 514.   | 306 )  | X                                                                                                    | 2514  | 1511.   | 733 X     |
|    | 工具         | 数据管理     | 设置    |        | 0.0     | 00 Z  |     |      | 69.    | 390    | Z                                                                                                    |       | 66.     | 111 Z     |

| <b>L.1</b> | <b>1</b> | 10:08   | 74% 📶         | <b>1.11</b> 8 | <b></b>     | 09:35 | 68%    | 1.1 %.d C               | 09:37                | 65% 🔳                     | ાં જેનાં 0           | 09:37           | 65%   |
|------------|----------|---------|---------------|---------------|-------------|-------|--------|-------------------------|----------------------|---------------------------|----------------------|-----------------|-------|
|            | P        | 星(1/4)  |               |               | P           | 星(1/4 |        |                         | 卫星(2/4)              |                           | P                    | 星(3/4)          |       |
| 状态         | 浮动       | 精度(     | ).11 m        | 状态            | 固定          | 精度    | 0.01 m | 定位精度:0.0<br>51 50 49 46 | 1 m<br>46 50 49 51 5 | GPS(14)                   | 运营商 中国移动             | 上网状态/<br>4G/749 | 信号强度  |
| 主坐         | 标 经约     | 1度-度    | 04720         | 主坐相           | 示 经         | 制度-度  | 50512  |                         |                      |                           | IMEI<br>86729605     | 353529          | 96    |
| E<br>N     | 22       | 7047    | 9473<br>4127° | ⊏<br>N        | 22          | 7040  | 26937  | 01 19,30 17             | 21 19:03 08 1        | L4 19:19:07<br>Galileo(7) | ICCID                |                 |       |
| ΰ          | ~~       | 69.     | 217m          | ΰ             | ~~.         | 67    | .805n  | 50 49 48 49             | 46 44 38             |                           | 898604403<br>CORS服务商 | 1121C10         | 34263 |
| 次坐         | 标北京      | <b></b> |               | 次坐            | <b>际 北京</b> | 気54   |        | 15 30 34 27             | 21 13 02             |                           | 中国移动                 | 8002            | 2     |
| 20         | 216      | 5713.3  | 391 Y         | 20            | 216         | 5712  | .905 Y | 49 47 49 49             | 47 44 44 43 4        | 13 44 41 40               | RTCM33               | GRCEJ           |       |
|            | 2514     | 1514.4  | 160 X         |               | 2514        | 539.  | .758 X |                         |                      |                           | CORS状态               |                 |       |
|            |          | 67.     | 165 Z         |               |             | 66    | .353 Z | 40 28 37 43             | 23 10 25 07 3        | 33 38 14 11               | 按权成功                 |                 |       |

| 12001       | [4] 冬月 (1) 09:37 65% [1]  <br>卫星(4/4)              |  |  |  |  |  |  |  |  |  |
|-------------|----------------------------------------------------|--|--|--|--|--|--|--|--|--|
| 各定位状态比例     |                                                    |  |  |  |  |  |  |  |  |  |
| 动伪距         | . 单点                                               |  |  |  |  |  |  |  |  |  |
| % 0%        | 3%                                                 |  |  |  |  |  |  |  |  |  |
| 固定状态的差分龄期比例 |                                                    |  |  |  |  |  |  |  |  |  |
| 3-5         | >5                                                 |  |  |  |  |  |  |  |  |  |
| 0%          | 0%                                                 |  |  |  |  |  |  |  |  |  |
| 差分龄期比       | 匕例                                                 |  |  |  |  |  |  |  |  |  |
| 3-5         | >5                                                 |  |  |  |  |  |  |  |  |  |
| 0%          | 0%                                                 |  |  |  |  |  |  |  |  |  |
|             | 动 伪距<br>% 0%<br>差分龄期比<br>3-5 0%<br>差分龄期比<br>3-5 0% |  |  |  |  |  |  |  |  |  |

选择主菜单中的"卫星"功能,然后点击设备按键"确认"进入此功能

在卫星功能第一页中,显示了当前设备的差分状态以及定位精度

在卫星功能第二页中,显示了当前设备收到的卫星系统、卫星号以及强度

在卫星功能第三页中,显示了网络信息以及 CORS 信息

在卫星功能第四页中,显示了定位状态的数据分析

### 四、专业测量功能

1. 采点找点

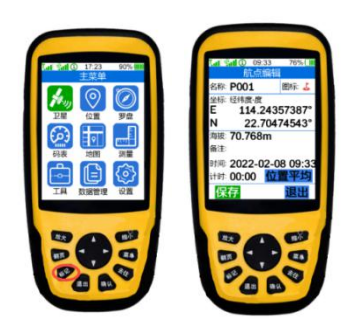

点击设备上的"标记"按键跳转至打点界面,可使用方向键选择界面内选项进行替换或增加 备注信息,在确认好航点信息后选中"保存"按键后按设备上的"确认"按钮即可,在设备 固定状态下进行打点操作才能保证误差较小。

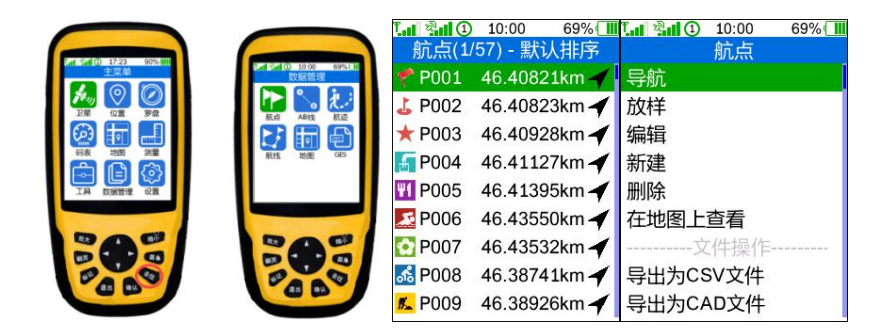

点击设备上的"去往"按键,跳转至数据管理界面,选择需要导航的信息,此处以航点为例, 点击"航点",找到需要导航的点后按设备按键"确认"进行选择,在弹出菜单栏内选择导 航即可 以下为导航界面展示,默认为罗盘导航,目标方向为黑色指针指向,也可以点击设备按键"翻 页"切换至地图导航界面,地图导航界面可以通过设备按键"放大"、"缩小"来进行地图 缩放。

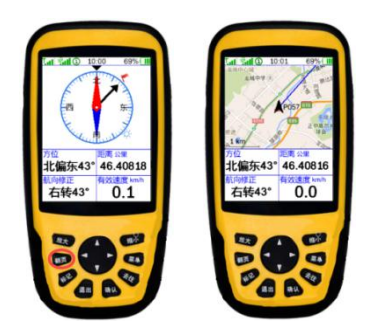

#### 2. 共享 AB 点

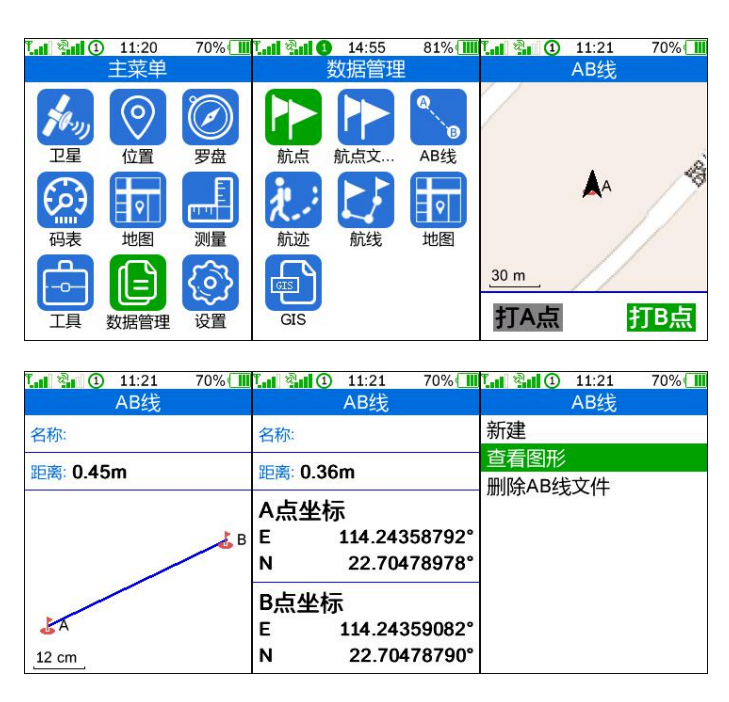

可以通过数据管理或直接按设备按键"去往"进入数据管理界面选择 AB 线功能,点击设备按键"放大"、"缩小"进行 AB 打点操作,打完点后信息自动保存,可以通过方向键来切换界面查看 AB 点详细信息

### 3. 测量地形

| a and (1) 10:04 0% | <b>Lui 2010</b> 15: | 13 54%                  | <b>La 24 0</b> 15 | :13 54%                 |                    | 15:13 54%         |
|--------------------|---------------------|-------------------------|-------------------|-------------------------|--------------------|-------------------|
| 測量                 | 地形                  | 分析                      | 地形                | 分析                      | 测量                 | 记录(1/3)           |
|                    |                     | 精度: 0.01m               | 1                 | 精度: 0.04m               | 1.地形<br>2022/06/21 | 0.001亩<br>15:13   |
| 马拉布职 打点面积 长度测量     |                     |                         |                   | ·                       | 2.面积<br>2022/06/21 | 0.257亩<br>1 15:12 |
| 11 ¥ 🛛             | 8 mm                |                         | 2 00              |                         | 3.面积<br>2022/06/21 | 0.325亩<br>15:10   |
| 地形分析 单价设置 坡度设置     | 最高海拔 *<br>67.752    | 最低海拔 *<br>67.752        | 最高海拔 *<br>67.830  | 最低海拔 *<br>67.731        |                    |                   |
| 结果查看               | 平均海拔米67.752         | <sup>高差米</sup><br>0.000 | 平均海拔米67.772       | <sup>高差米</sup><br>0.099 |                    |                   |

在主菜单内选择"测量"功能,点击"确认"按键进入,选择"地形分析"功能 地形分析功能每隔1米自动收集设备当前高度并进行计算,测量结果可在"结果查看"功 能中查看

4. 测量面积

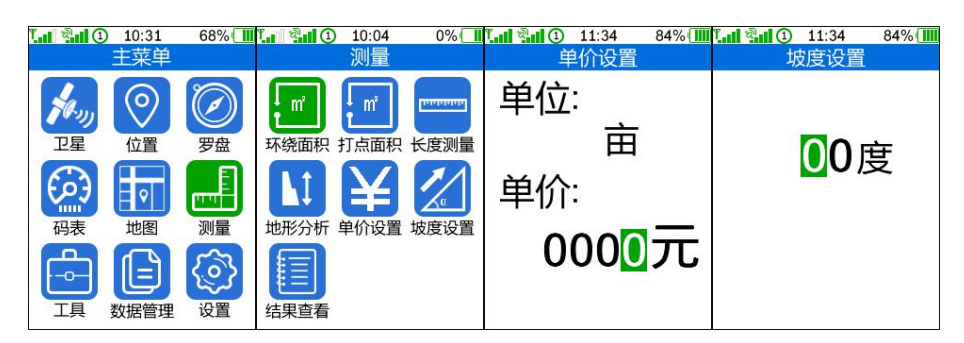

在主菜单内选择"测量"功能, 点击"确认"按键进入, 进入后先选择单价设置或坡度设置,

#### 设定好单价后再选择面积测量功能

| <b>℡ℍ塗山① 11</b> | ::34  84% 🛄              | ┺┙अ <b>山 ①</b> 15 | :30 50% 📶                | ┺┙अ <b>山 ①</b> 15                        | :30  51% 📶               | T.al 碧al 9 14            | 5:29  52% 🛄               |
|-----------------|--------------------------|-------------------|--------------------------|------------------------------------------|--------------------------|--------------------------|---------------------------|
| 环绕              | :面积                      | 环绕                | 面积                       | 环绕                                       | 面积                       | 环约                       | <sup>段</sup> 面积           |
| 按确定键<br>精度未达    | 开始测量<br>到厘米级             | 按确定键<br>精度达3      | 汗始测量<br>到厘米级             | 8 mm_                                    | •                        | 5 m                      | $\bigcirc$                |
| 面积 亩 0.000      | <sup>周长</sup> *<br>0.000 | 面积 亩 0.000        | <sup>周长</sup> *<br>0.000 | 面积 面积 面积 面积 面积 面积 面积 面积 面积 面积 面积 面积 面积 面 | <sup>周长</sup> *<br>0.000 | <sup>面积 曲</sup><br>0.103 | <sup>周长 *</sup><br>29.462 |
| <sup>单价元</sup>  | 金额元                      | <sup>单价元</sup>    | 金额元                      | <sup>单价元</sup>                           | 金额元                      | 单价元                      | 金额元                       |
| <b>0</b>        | <b>0</b>                 | 5                 | <b>0</b>                 | 5                                        | <b>0</b>                 | <b>0</b>                 | <b>0</b>                  |

| 11:34 84%   | 1.1 21 1   | 1:34 84% 📶 | <sup>1</sup> 2 | 10:47 | 68% |
|-------------|------------|------------|----------------|-------|-----|
| 打点面积        | 测量证        | 已录(1/1)    |                | 航线    |     |
| 确认键:开始测量    | 1.距离       | 0.123米     | 查看图形           |       |     |
| 退出键:停止测量    | 2022/04/28 | 16:30      | 删除             |       |     |
| 放大键:加点      |            |            |                |       |     |
| 缩小键:删点      |            |            |                |       |     |
| 起点距离米 上点距离米 |            |            |                |       |     |
| 0.000 0.000 |            |            |                |       |     |
| 面积亩 周长米     |            |            |                |       |     |
| 0.000 0.000 |            |            |                |       |     |

面积测量共有两种方式,进入环绕面积功能后按设备上的"确认"按键标定起点,在起点标 定完成后即可开始进行环绕,环绕完成后点击设备按键"确认"即可结束测量

打点面积功能在点击设备按键"确认"后,即可使用设备按键的"放大"和"缩小"来进行 添加删除点坐标。

最终的测量结果可以在测量记录中进行查询

5. 测量长度

 Liii Millio 11:34
 84%(IIII

 长度测量

 按确定键开始测量

 精度未达到厘米级

 水平直线距离 \*\*水平曲线长度 \*

 0.000

 空间直线距离 \*高度差 \*

 0.000

 0.000

用于测量两点之间的直线距离和曲线长度,建议在精度达到厘米级时进行测量 长度测量根据速度进行采点,当速度大于 0.5kn(航速节)时会进行数据收集

## 五、数据导入导出

|                               |       | - 2 - 1 - 1 - 1 - 2                                                                                                    | - = ×<br>- •                                                                                                    |
|-------------------------------|-------|----------------------------------------------------------------------------------------------------|----------------------------------------------------------------------------------------------------|
| USB设置<br>U盘模式<br>串口模式<br>供电模式 | 数据管理  | Image: Section of the section of the sectio | •         0         0         0         0         0         0         0         0         0         0         0         0         0         0         0         0         0         0         0         0         0         0         0         0         0         0         0         0         0         0         0         0         0         0         0         0         0         0         0         0         0         0         0         0         0         0         0         0         0         0         0         0         0         0         0         0         0         0         0         0         0         0         0         0         0         0         0         0         0         0         0         0         0         0         0         0         0         0         0         0         0         0         0         0         0         0         0         0         0         0         0         0         0         0         0         0         0         0         0         0         0         0         0         0         0         0 |
|                               | 6.695 | 111 个团目                                                                                                    | 100 m                                                                                                    |

设备支持航点、航迹、航线文件的导出,可导出格式有 CSV、CAD,也可将 CSV 文件导入为 GPX 文件,本机所有数据,航点、航迹、航线、地图等均保存在 TF 卡上,为避免数据 丢失,请选用高品质 TF 卡,并且及时备份

本机航点数据使用 GPX 文件格式,保存在 TF 卡的 Points 文件夹。导出的 CSV 文件保存在 TF 卡的 Csv 文件夹,CAD 文件保存在 Scr 文件夹;用户可以自行存放航点的图标,但是 需要把图标文件放到 system 目录下,而且图片名称必须是 userPointIcon.png 本机航迹数据使用 GPX 文件格式,保存在 TF 卡的 Tracks 文件夹 本机航线数据使用 GPX 文件格式,保存在 TF 卡的 Routes 文件夹 本机光栅地图使用 ratlas、MBtiles 文件格式,保存在 TF 卡的 Maps 文件夹

#### 六、坐标系设置

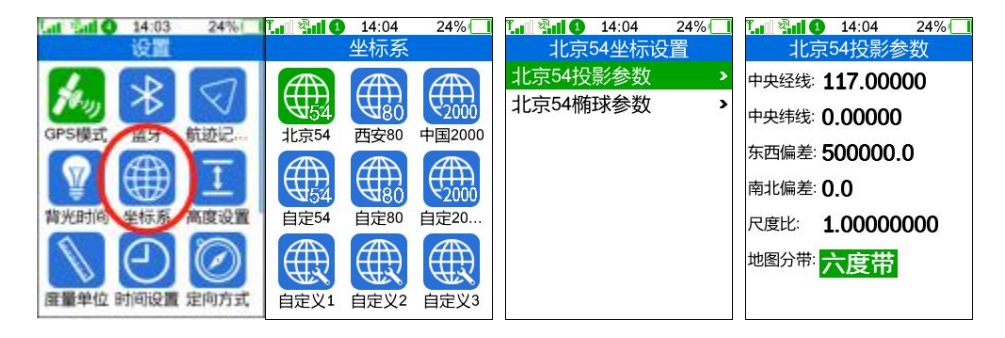

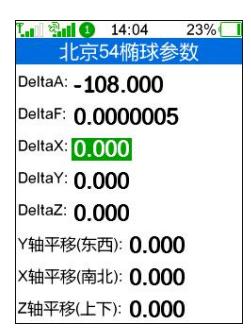

坐标系设置位于"设置"功能中的"坐标系"

用于设置北京 54、西安 80 坐标系的转换参数或者自定义坐标系,在北京 54 和西安 80 中, 用户可以设置投影参数、椭球参数和平移参数,其中投影参数部分只需要设置地图分带方式, 椭球参数部分需要设置 DX、DY 和 DZ,在椭球参数中可以设置 XY 轴的偏移量; 参数设置不正确,可能导致机器显示错误的投影坐标,甚至根本无法显示有效投影坐标! 自定义坐标设置中央经线模式,可以用户手动输入,也可自动计算,自定义投影参数允许用户 设置中央经纬线(当地坐标带的中央经度值和中央纬度值),东西偏差(中国境内,一般该 数值设置为 500000),南北偏差(中国境内,一般该数值设置为 0),比例尺(一般该数 值设置为 1)和地图分带(三度带或六度带)

自定义椭球参数允许用户设置 DA、DF、DX、DY 以及 DZ,并可以在预存的地图基准中选择

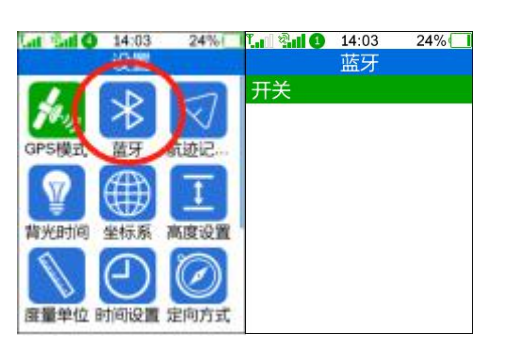

#### 七、蓝牙用途

蓝牙功能的开关位于"设置"中的"蓝牙"

| 9:56<br>冰河农服                          |                      | * 24 € CD<br>⊙ | <sup>9:58</sup><br>く 连接设备 | *34 * E | <sup>9:59</sup><br>く 设备连接 | 1                      |                                            | 9:59<br>く 文件备份发送       | *34 * CD<br>••• O          | 9:59<br>く 选择文件 | \$24€œ |
|---------------------------------------|----------------------|----------------|---------------------------|---------|---------------------------|------------------------|--------------------------------------------|------------------------|----------------------------|----------------|--------|
| ICE6PS                                |                      | -              | 最近使用设备                    |         |                           |                        |                                            | <b>60</b>              | 22 Z                       | Q. 搜索          |        |
| - 基站安                                 | 装架设教程(2              | 20213) -       | Æ                         |         |                           |                        |                                            |                        |                            | 全部文件 * 全部时间 *  | 批量选择   |
|                                       | <b>第36大河导航和接有限公司</b> |                | 发现可用设备                    |         |                           | FEED                   |                                            | 请先进祥                   | 文件                         | ▶ 航点文件         | >      |
| 项目服务                                  |                      |                | BH BLE1130112005934       |         |                           |                        |                                            |                        |                            | <b>赵</b> 航线文件  | >      |
| BUY                                   | 2                    |                | 3 <sup>2</sup> /2         |         | DUD                       |                        |                                            | 连接状态:已连接               |                            | 😥 航速文件         | ž      |
| 差分充值                                  | 经销商                  | 安装调试           |                           |         | DHD                       | LE1130112003934        |                                            | 设备型号: BH BLE1<br>文件类型: | 130112005934               |                |        |
| ● 品数活                                 | <b>尺三</b><br>个人中心    | 问题反馈           |                           |         | 连接状态:已i<br>设备型号:BH        | 在接<br>BLE1130112005934 |                                            | 文件名称:                  |                            |                |        |
| ● ● ● ● ● ● ● ● ● ● ● ● ● ● ● ● ● ● ● |                      | T-BOX          |                           |         |                           | 断开设备                   |                                            | 选择文                    | ſŦ                         |                |        |
|                                       |                      |                |                           |         |                           |                        |                                            |                        |                            |                |        |
|                                       |                      |                |                           |         | P (                       | P (                    | []]<br>=================================== | ∂<br>2639 x*80         | 2010 - 2010<br>REMARK 2010 |                | 0      |

打开此功能后,在"冰河农服"小程序中进行设备配置的备份和读取

也可以使用蓝牙功能配合手机 APP "Buletooth CNSS" 或"测量员"进行蓝牙差分和定位

数据的查看分析,具体方式如下

Bluetooth GNSS 使用方法:

打开手机蓝牙,搜索设备,连接设备;

打开 Bluetooth GNSS 2,点击设置,Settings 界面点击 Selet...,选中设备,点击 Save

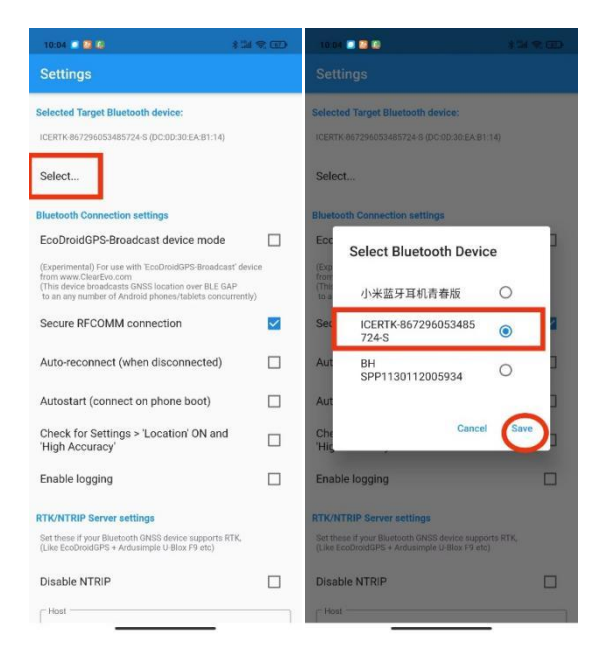

返回首页,点击屏幕右下角蓝牙连接按钮,连接成功后,Connect页面显示经纬度和连接 状态,RTK/NTRIP页面显示服务器连接状态和收到NTRIP数据包数量

| 10.03 • 🖸 🕄 🖉 🐨 🐨                                                                                                    | D 9.47 🗆 🙆 🗘 -                                                                                                    | * Sel 🕾 (BD)                                                                                               | 9:48 🖉 🔯 🕄                                                                                                    | * 14 🛠 ED                                             |
|----------------------------------------------------------------------------------------------------|----------------------------------------------------------------------------------------------------|----------------------------------------------------------------------------------------------------|----------------------------------------------------------------------------------------------------|-------------------------------------------------------|
| Bluetooth GNSS 2                                                                                                    | Bluetooth GNSS 2                                                                                                    | <b>o</b> 1                                                                                                 | Bluetooth GNSS 2                                                                                              | <b>o</b> i                                            |
| ConnectRTK/NTRIP                                                                                                    | *<br>Connect                                                                                                    | C RTK/NTRIP                                                                                                | *<br>Connect                                                                                                  |                                                       |
| Pre-connect checklist Bluetoath powered ON Cound parted Bluetoath devices Target device selected Mock Cocation app is Bluetoath GNSS' | GNSS Devic<br>Lat:<br>Lon:<br>GNSS Time:<br>Ellipsoidal Height:<br>Orthometic Height:                                                                                                    | e read stats<br>22.7047102<br>114.2435623<br><ul> <li>01:30:45+00:00<br/>68:275</li> <li>68:275</li> </ul> | NTRIP Co<br>sidk.pnt.101<br>NTRIP Server/Login filled:<br>NTRIP Stream selected:<br>N NTRIP packets received: | Dinnected<br>186.cn:8002<br>Yes<br>RTCM33_GRCE<br>371 |
| Next step Please press the floating button to connect                                                                                 | Geoldal Height:<br>Fix status:<br>Fix quality:<br>X accuracy(m):<br>A course(m):<br>HOOP:<br>Course:<br>N Sats used TOTAL:<br>N Sats used TOTAL:<br>N GPS in use/view:<br>N GOMASS in use/view:<br>N BiDDou In use/view: | -2.2.51<br>ACTIVE<br>FRTK<br>0.00<br>No data<br>0.4<br>No data<br>18<br>6/7<br>9/10<br>2/1<br>1/12         |                                                                                                    |                                                       |
|                                                                                                    | Location sent to Android:<br>Alt type used:<br>N satellites used:<br>Total GGA Count:<br>Total RMC Count:<br>Current log folder:<br>Current log name:<br>Current log size (MB):                                          | U.398 seconds ago<br>ellipsoidal<br>18<br>351<br>351<br>No data<br>No data<br>No data                      |                                                                                                    |                                                       |
|                                                                                                    | Conn                                                                                                    | ected                                                                                                    |                                                                                                    |                                                       |

测量员 APP 使用方法:

打开手机蓝牙

打开测量员 APP——仪器界面,选择冰河 RTK,进入连接 RTK 界面,点击扫描,选中要连接的设备,点击连接并输入 0000 配对。

|            | • ••    |                 |          | 10:17 🐯 🧧 💿 \cdots             |          |   | 10:18 😂 🛢 🥥 🕂                           |         |    | 10:19 😂 🧰 💷 🚥                    | \$ 13d S                                             |   |
|------------|---------|-----------------|----------|--------------------------------|----------|---|-----------------------------------------|---------|----|----------------------------------|------------------------------------------------------|---|
|            |         |                 |          | ← 连接RTK                        | 白描       |   | ← 连接RTK                                 |         |    |                                  |                                                      |   |
| 卫星         | 18/35   | STANSAULT D     | 迟1       | 选择通讯方式                         | 选择RTK品牌  |   | 选择通讯方式                                  | 选择RTK品牌 |    | 选择通讯方式                           | 选择RTK品牌                                              |   |
|            |         |                 |          | 蓝牙 *                           | 冰河       | * | 蓝牙 *                                    | 冰河      | *  | 蓝牙 *                             | 冰河                                                   | - |
|            | 1       |                 | 587      | 已配对设备                          |          | _ | 已配对设备                                   |         |    | 已配对设备                            |                                                      |   |
| 三魚RTK      | 天宇RTK   | 中海达RTK          | 华星RTK    | 小米蓝牙耳机青春版<br>1C:52:16:6D:30:46 |          | 0 | 小米蓝牙耳机青春版<br>1C:52:16:6D:30:46          |         | 0  | 小米蓝牙耳机青春版<br>1C:52:16:6D:30:46   |                                                      | 0 |
| -          | -       | -               | -        | BH SPP1130112005934            |          | 0 | BH SPP1130112005934                     | ı       | 0  | BH SPP1130112005934              |                                                      | 0 |
| TEL .      | -       |                 | USU .    | DC.00.00.20.A2.44              |          |   | 00.00.00.20.AL.44                       |         |    | 00.00.00.00.02.44                |                                                      |   |
| 海星达RTK     | 北斗海达RTK | 华迦X系列RTK        | 华润T系列RTK |                                |          |   |                                         |         |    |                                  |                                                      |   |
| 1          |         | -               | -        |                                |          |   |                                         |         |    |                                  |                                                      |   |
| 中绘RTK      | 双微RTK   | 华易RTK           | 华测老款RTK  |                                |          |   |                                         |         |    |                                  |                                                      |   |
|            |         | -               | -        |                                |          |   |                                         |         |    |                                  |                                                      |   |
| -          |         | -               | Case of  |                                |          |   | 新设备                                     |         |    | Contractor and the second second |                                                      |   |
| 千哥星姫SR1    | 千司星矩SR2 | 干寻量矩SR3         | 干寻星旗SE   |                                |          |   | Autopilot_B<br>00:1B:10:F5:05:7F        |         | 0  | 要与ICERTK-86729                   | 96053485724-S≹                                       | 2 |
| 0.         |         | ICEG75<br>20194 | QF       |                                |          |   | LAPTOP-JUN12<br>1C:BF:C0:64:04:CC       |         | 0  | 0000                             |                                                      |   |
| Lite RTK   | 天頓RTK   | 冰河RTK           | 全方RTK    |                                |          |   | Autopilot_S                             |         | 0  | 通常为 0000 或 1234                  |                                                      |   |
| C          | -       | -               |          |                                |          |   | ICERTK-86729605348<br>DC:0D:30:EA:B1:14 | 35724-S | ۲  | ② PIN66田学母或行<br>您可能还需要在另一        | 号组成<br>设备上输入此PIN                                     |   |
| 天宝光谱RTK    | 索佳RTK   | 度显RTK           | 初一光RTK   |                                |          |   | DECKTOR TOSINIAO                        |         |    | 码。                               |                                                      |   |
|            |         |                 |          |                                |          |   | 8C:88:2B:21:27:68                       |         | 0  | 一个许访问你的通过                        | 時和道法に受                                               |   |
| -          | •       |                 |          |                                |          |   | Autopilot_S                             |         | 0  |                                  | 10 - 11 - 12 - 18 - 19 - 19 - 19 - 19 - 19 - 19 - 19 |   |
| MiRRTK     | 更多      |                 |          | 按天购买CORS账号,一键目                 | 11定,点击购买 |   | 按天购买CORS账号,一键图                          | 固定,点击购买 |    | 取当                               | 藤史                                                   |   |
| 283.<br>项目 |         |                 | ● 服务     | 基准站设置 移动                       | 站设置 连挂   | £ | 基准站设置 移动                                | 的站设置 🧲  | 连接 | 44.05                            | WEAL                                                 |   |

八、USB 用途

| 10:27 32%    | 08:05 30%                                           | 08:05 30%                          | 📲 XCOM V2.0 — E                                                                                                    | - ×                                                                       |
|--------------|-----------------------------------------------------|------------------------------------|----------------------------------------------------------------------------------------------------|---------------------------------------------------------------------------|
| USB设置        | 有关本机                                                | 隐藏设置                               | D98827 (022407, 000, 5, 0, 2, 7, 2, 4, 124, 5, 2, 5, 2, 5, 11, 144C<br>から315 (22, 7)+43<br>から3054 (022407, 000, 2024), 2037850, R 13414, 6144014, 2, 5, 20, 0, 60, 67, 611, R                                                                                                    | RIAL V                                                                    |
| U盘模式<br>串口模式 |                                                     | NMEA数据记录<br>火星纠偏                   | ● 2017年 人、114、11年、117、117、2011(2011年)、114(2011年)、114(2011年)、114(2011年)、114(2011年)、114(2011年)、114(2011年)、114(2011年)、114(2011年)、114(2011年)、114(2011年)、114(2011年)、114(2011年)、114(2011年年)、114(2011年年))、114(2011年年)、114(2011年年))、114(2011年年)、114(2011年年)、114(2011年年)、114(2011年年)、114(2011年年))、114(2011年年))、114(2011年年))、114(2011年年))、114(2011年年))、114(2011年年))、114(2011年年))、114(2011年年))、114(2011年年))、114(2011年年))、114(2011年年))、114(2011年年))、114(2011年年))、114(2011年年))、114(2011年年))、114(2011年年))、114(2011年年))、114(2011年年))、114(2011年年))、114(2011年年))、114(2011年年))、114(2011年年))、114(2011年年))、114(2011年))、114(2011年))、114(2011年))、114(2011年))、114(2011年))、114(2011年))、114(2011年))、114(2011年)))、114(2011年))、114(2011年)))、114(2011年))、114(2011年))、114(2011年))、114(2011年))、114(2011年)))、114(2011年)))、114(2011年)))、114(2011年)))、114(2011年)))、114(2011年)))、114(2011年)))、114(2011年)))、114(2011年))))、114(2011年)))、114(2011年))))、114(2011年)))))、114(2011年))))、114(2011年)))))) | .6200 ~                                                                   |
| 供电模式         | ACTHNX4                                             | 电源键截屏功能 ✓<br>串口发送NMEA<br>串口发送722数据 |                                                                                                    | <ul> <li>关闭串口</li> <li>清除接收</li> <li>① 白紫果字</li> <li>〕 DT&amp;</li> </ul> |
|              | 14.9G / 14.9G<br>申话: 075586056582                   | 运行日志 >                             | ●未次送 多杂波法 协议场销 解助                                                                                                    | 自行回车相纳(i)<br>发送                                                           |
|              | 主页:www.icegps.com<br>深圳冰河导航科技有限公司<br>版权所有©2011-2022 |                                    | - 日本市 (1月市2月中 1月市2月中 1月市2月中 1月市2月中 1月市2月中 1月市2月中 1月市2月中 1月市2月中 1月市2日 - 日本市 (1月市2月中 1日) - 日本市 (1日本市 (1日本) (1日本) (1日本) (1日本) (11)))))))))))                                                                                                    | 潮的发送<br>停止发送<br>vedv.com                                                  |

设备接口为 Type-C,此接口除了充电功能和 U 盘模式下数据的导入导出,还支持以串口模式进行 NMEA 数据的查看,此功能为隐藏设置,在设备功能"有关本机"中连续点击 4 次确认按键即可开启

# 九、流量卡实名认证

立方 RTK 内置有 4G 流量卡,根据法律法规要求,在正式使用之前需要先做实名认证,流 量卡才能激活使用。根据运营商的不同,中国移动、中国联通、中国电信流量卡的认证激活 流程稍有差异,请根据自己设备中安装的流量卡进行对应的操作。

中国联通流量卡的实名认证和激活

1. 微信扫描下方二维码,关注"智慧行车"公众号

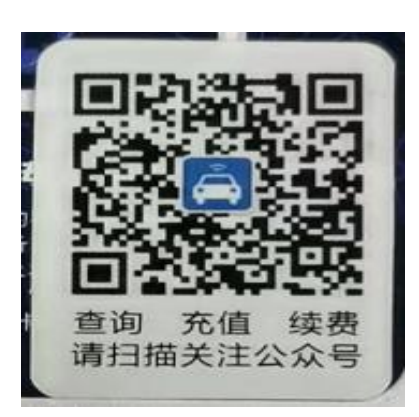

2. 选择下方"我的 SIM 卡"-"流量开通",将设备的 ICCID 输入至界面中(设备 ICCID

在卫星功能中的第三页)

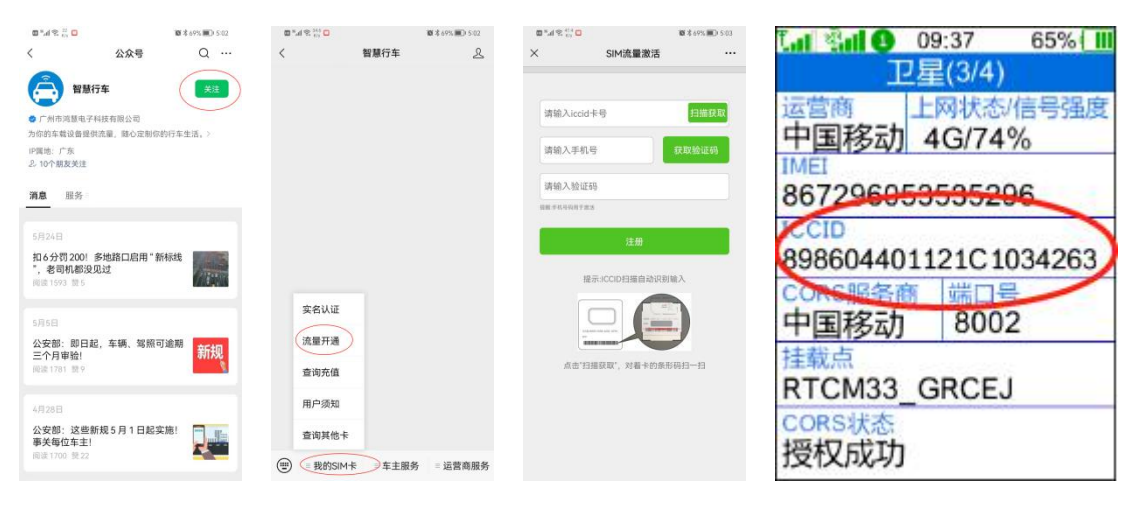

3. 注册后会弹出"恭喜您成功开通"的提示, 若出现"非纯流量套餐"也代表流量激活成

功

|      |                 | 10 \$ 69% IED 5:04 |          | 5 ".4 <b>8 0</b> %       | * =   | ) 4:57 |
|------|-----------------|--------------------|----------|--------------------------|-------|--------|
|      | 注册成功            |                    | ×        | weixin.e-car.cn/sim/inde | x.php |        |
|      |                 |                    | ('errort | Aessage'''早代流星宽餐'')      |       |        |
|      | 恭喜您成功开证         | Ħ                  |          |                          |       |        |
| 流量30 | 72.00MB, 有效期至20 | 022-11-30          |          |                          |       |        |
|      |                 |                    |          |                          |       |        |
|      |                 |                    |          |                          |       |        |

⊲ ○ □

4. 流量激活后,需进行实名认证,实名认证完成后,需要在"我的卡包"中添加卡,输入

设备的 ICCID 即可绑卡

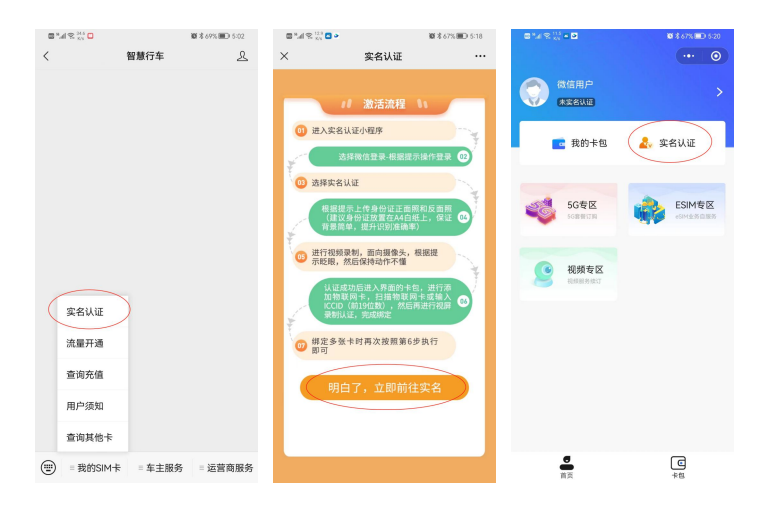

## 5. 绑定后可以在"智慧行车"公众号中进行流量的查询和续费

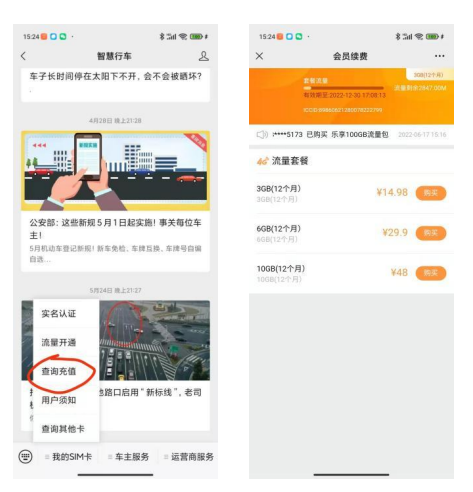

#### 中国移动流量卡的实名认证和激活

由于移动卡不需要激活流量,所以只需要实名认证即可

1. 微信扫描下方二维码,关注"智慧行车"公众号

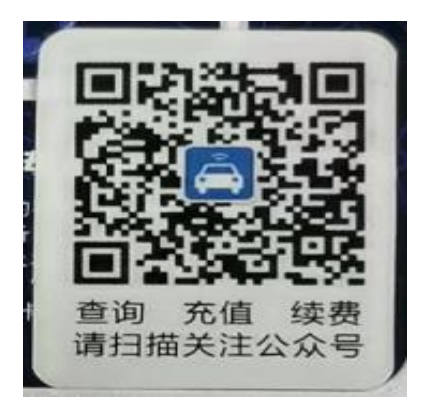

 进行实名认证,实名认证完成后,需要在"我的卡包"中添加卡,输入设备的 ICCID 即 可绑卡(设备 ICCID 在卫星功能中的第三页)

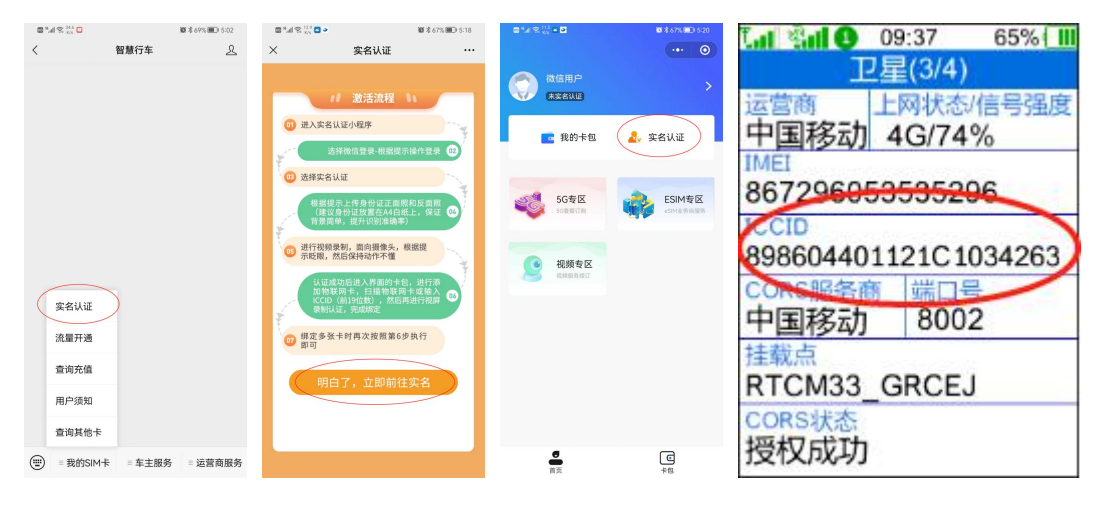

#### 3. 绑定后可以在"智慧行车"公众号中进行流量的查询和续费

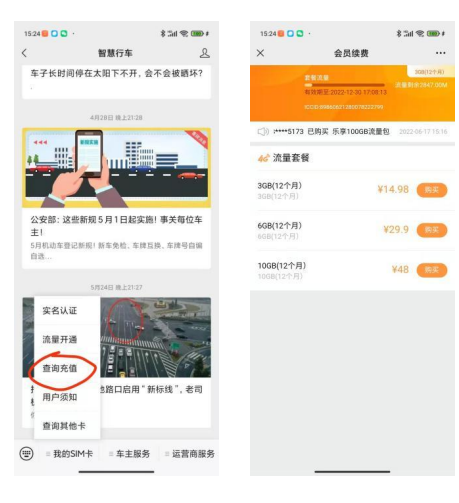

# 1. 打开冰河农服小程序,点击差分充值

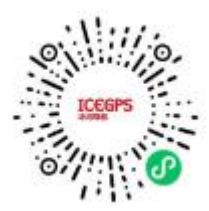

# 2. 进入差分充值界面,选择 RTK,输入产品编号,点击查询即可出现产品有效期

| 水河衣服<br>水河衣服<br>- 卫星平地仪安装教程(2021.3) -<br>元型年地(文装教程(2021.3) -<br>元型年地(文装教程(2021.3) -<br>元型年地(文装教程(2021.3) -<br>元型年地(文装教程(2021.3) -<br>元型年地(文表教程(2021.3) -<br>元型年地(文表教祖(2021.3) -<br>元型年)<br>文型年(2021.3) -<br>元型年(2021.3) -<br>元型年(2021.3) -<br>元型年(2021.3) -<br>元型(2021.3) -<br>元型(2021.3) -<br>元(2021.3) -<br>(2021.3) -<br>(2021.3) - | Θ  |
|----------------------------------------------------------------------------------------------------|----|
| LCCPS           - 卫星平地仪安装教程(2021.3) -<br>RECATION REASERS           项目服务           受法功完值                                                                                                    |    |
| - 卫星平地仪安装教程(2021.3) -<br>况在水河等航程发展公司<br>项目服务<br>受力方值 全職 定式词词                                                                                                    |    |
| - 卫星 平地区 安装 教授 (2021.3)-<br>IREA 79 Set H 25 R 25 H                                                                                                    |    |
| 项目服务<br>项目服务<br>差分充值<br>至<br>至<br>至<br>二<br>二<br>二<br>二<br>二<br>二<br>二<br>二<br>二<br>二<br>二<br>二<br>二                                                                                                    |    |
| <b>项目服务</b><br>「 「 「 「 」 」 、 、 、 、 、 、 、 、 、 、 、 、 、 、                                                                                                    | -  |
| 項目服务<br>「UTY」<br>差分充值<br>全销商<br>安装调试                                                                                                    | 14 |
| Imp         2         Imp         Imp                                                                                                    |    |
| 送分充值         经销商         安装调试                                                                                                    |    |
|                                                                                                    |    |
|                                                                                                    |    |
|                                                                                                    |    |
|                                                                                                    |    |
| 产品激活 个人中心 问题反馈                                                                                                    | t  |
|                                                                                                    |    |
|                                                                                                    |    |
| 手持机 绑定设备 T-BOX                                                                                                    |    |
|                                                                                                    |    |
|                                                                                                    |    |

= 0 <

3. 选择下方充值金额并点击充值,即可续费 CORS 服务

| 下午2:20 📞 🚾 🖸 📴 … | \$ III 🕏 |
|------------------|----------|
| く 差分充值           |          |
| 产品类型:            |          |
| 车载电脑 RT          | гк       |
| 产品编号:            |          |
| 867296053485724  |          |
| 产品有效期:           | 免费       |
| 充值金額:            |          |
| V 100            | ¥300     |
| <b>≠ 100</b>     |          |

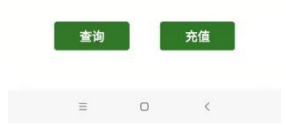